# Alpha Utilities

### Management ervices

<u>E-billing User Manual</u>

1. Account Creation 2. Viewing your bills 3.Bill Payments

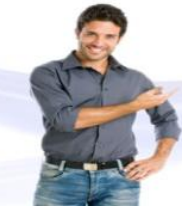

Pay Your Bills Online in just 3 Easy Steps

Register

View Bill

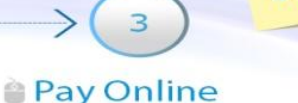

FREE

## E Billing User Manual Content

| Sr | Content                                  | Page<br># |      |
|----|------------------------------------------|-----------|------|
| 1  | E Billing Account Creation for new users | 1-2       |      |
| 2  | Post account creation activation         | 3-4       |      |
| 3  | Updating Profile                         | 5         |      |
| 4  | Consumption Details                      | 5         |      |
| 5  | Viewing your bill details                | 5-6       |      |
| 6  | Bill Payment                             | 7-8       |      |
| 7  | Billing Information                      | 9         |      |
| 8  | Credit Card Information                  | 10        | 10 P |
| 9  | Make payment confirmation                | 11        | >    |
| 10 | Receipts                                 | 12-13     | 1    |

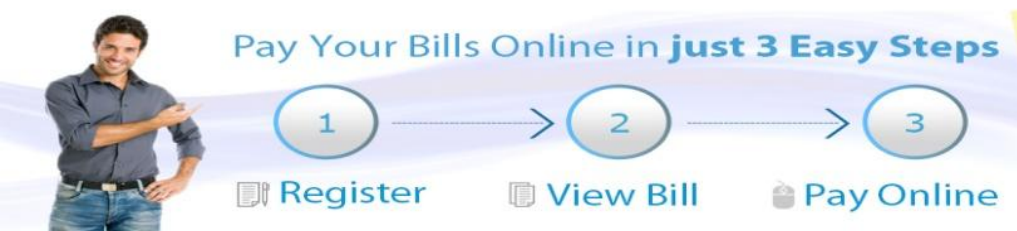

FREE OF CHARGE

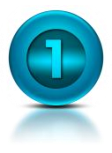

### **E-Billing Made Easy**

We have designed this Walk through that will enable our valued customers to create their accounts, view and pay their bills in easy to follow steps.

### Account Creation

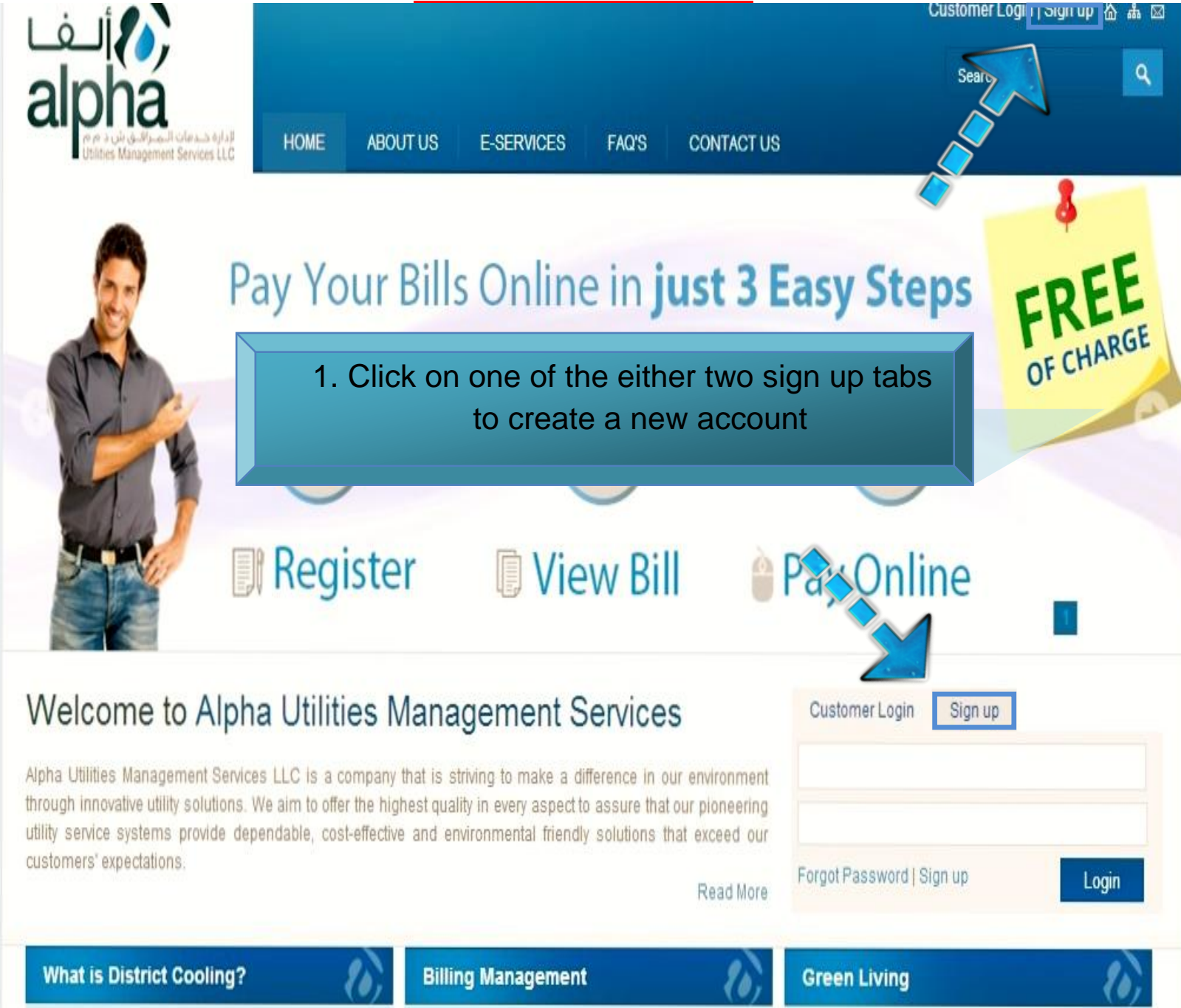

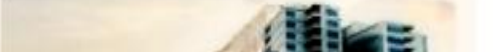

Manage your utility services

View eBills & invoices

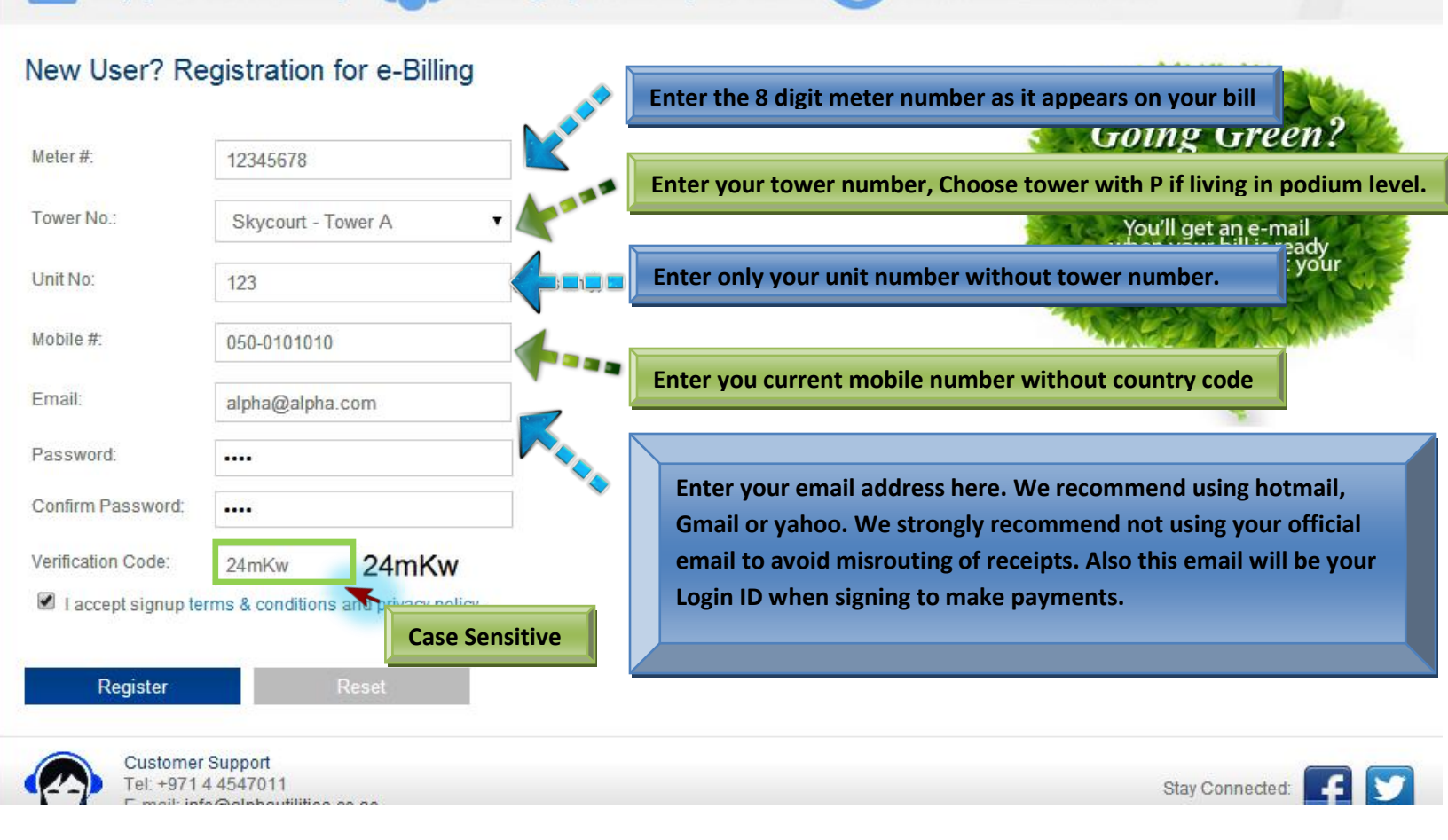

Following the walk through step by step you have now registered yourself with Alpha Utilities E billing.

You should now be able to login using your email id as your user login and password as entered when registering.

#### **Important Notes:**

Pay your bills securely

- If your apartment is located at the podium level kindly ensure you choose your tower with the Podium level. For instance if your living at Podium level in tower A. You will be choosing AP from the drop down list against tower no.
- We recommend our customers to avoid using their official emails when creating their logins to ensure smooth transactions of email and notifications.

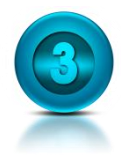

### **Account Creation Continued**

Once you click on the register tab you will be routed to the following page.

| alpha                                                                                                    |                                                                           |                                       |                | Search                                                                                                    |           |
|----------------------------------------------------------------------------------------------------|---------------------------------------------------------------------------|---------------------------------------|----------------|----------------------------------------------------------------------------------------------------|-----------|
| لإدارة شدمات الـمدراف ش د مرم<br>Utilities Management Services LLC                                                                  | OME ABOUT US                                                              | E-SERVICES                            | FAQ'S          | CONTACT US                                                                                                    |           |
|                                                                                                    |                                                                           |                                       |                |                                                                                                    |           |
| Login Pay your bills securely Customer Login Alpha Utility account online. You can gain do not have an account, click here to regis | Manage<br>access to; view and pay t                                       | e your utility s                      | servi<br>consu | Following Message indicates that your account<br>has been created. However you will need to<br>activate your account prior to logging in. Check<br>your inbox at the email provided for an email<br>sent by Alpha Utilities. In the instance you are<br>unable to see any activation email sent by Alpha<br>Utilities. We recommend you check your Junk<br>Email for the same.                                                                                                    |           |
| Thank you for signing up with Alpha Util<br>activation link to your email address. Pl<br>activation link to actviate your online ac | ities online billing.We hav<br>ease check your email an<br>count with us. | e sent you account<br>Id click on the |                | Going Green?<br>Go Paperless!                                                                                                    |           |
| *User ID                                                                                                    | *Password                                                                 |                                       |                | You'll get an e-mail<br>when your bill is ready<br>so you can view it at your<br>convenience.                                                                                                    | A set has |
| Keep me logged in this computer.<br>Forgot Password?   Sign up                                                                      | Login                                                                     |                                       |                | all and a state of the state of the state of |           |
| Customer Support<br>Tel: +9714 4547011                                                                                              | 1.20                                                                      |                                       |                | Stay Connected:                                                                                                    | 1         |

### **Account Activiation Link**

Dear Skycourts L.L.C.

Click on the following link to activate your account.

Thank you for registering with us. Please click this link below or copy paste in your browser in order to verify your account.

http://alphautilities.co.ae/Message.aspx?id=SK-TA-00620

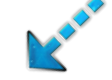

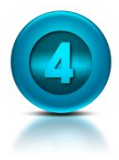

### Account Creation\Activation Completed

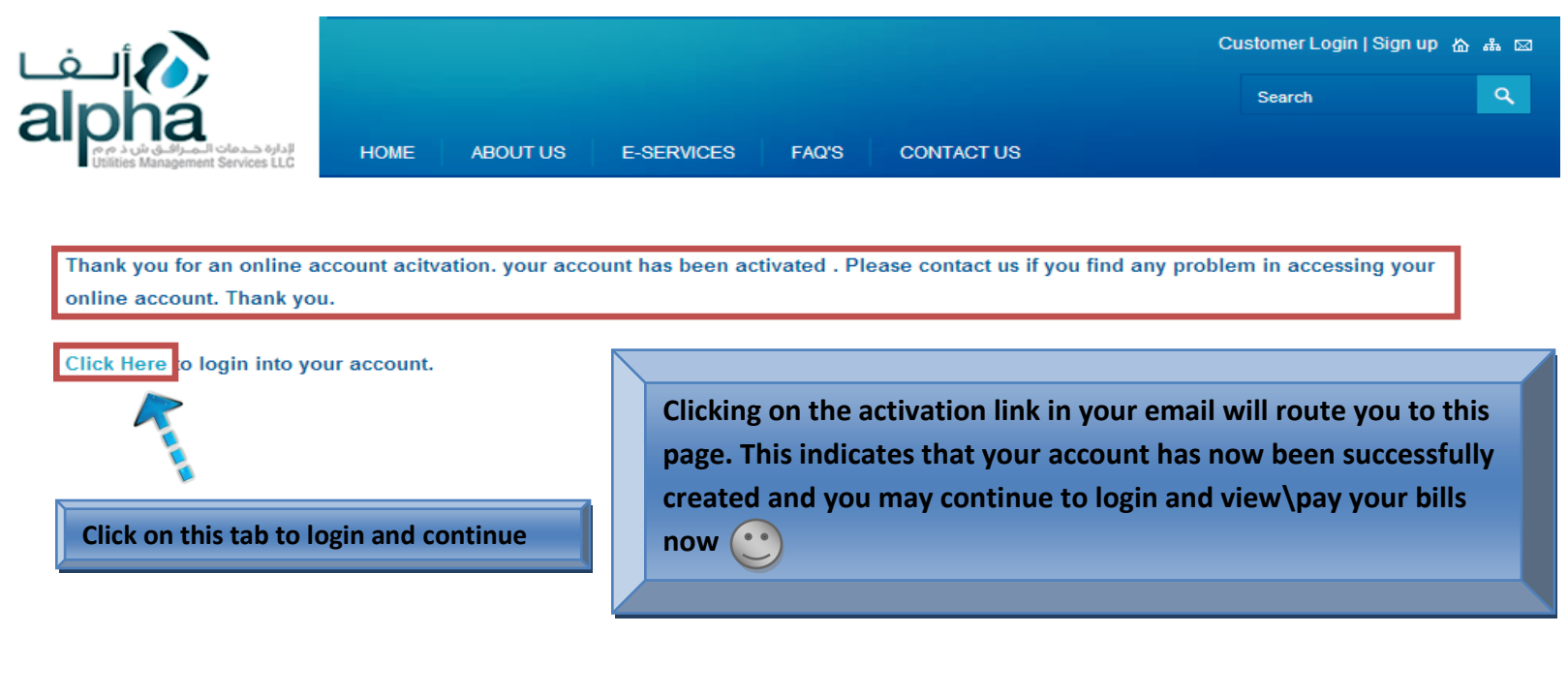

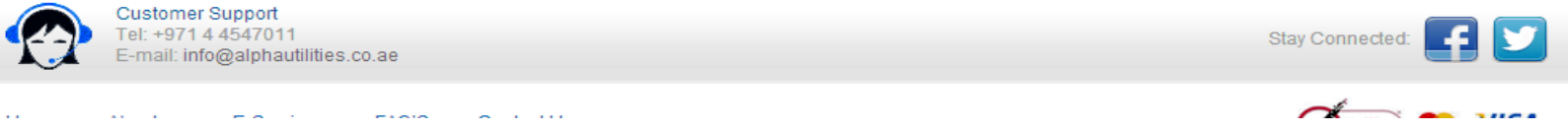

- We highly recommend that you refrain from using your official emails. Many a times customers may not receive the activation links in their official emails due to high security parameters set by the administration or their respective IT teams.
- In the instance customers do not receive activation links we recommend checking the Junk Email for the same.
- You may need to activate or disable ad block\pop up to access the activate link and successfully complete activation of your account.
- Should you fail to activate your account despite following all the instructions, Please feel free to contact <u>info@alphautilities.co.ae</u> or by visiting us at our walk in center

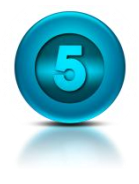

### Viewing your bills

Now that your account has been created and you have successfully logged in to your E bill accounts. You will be routed to the Customer Dashboard. To view your bills please follow the instructions as stated below.

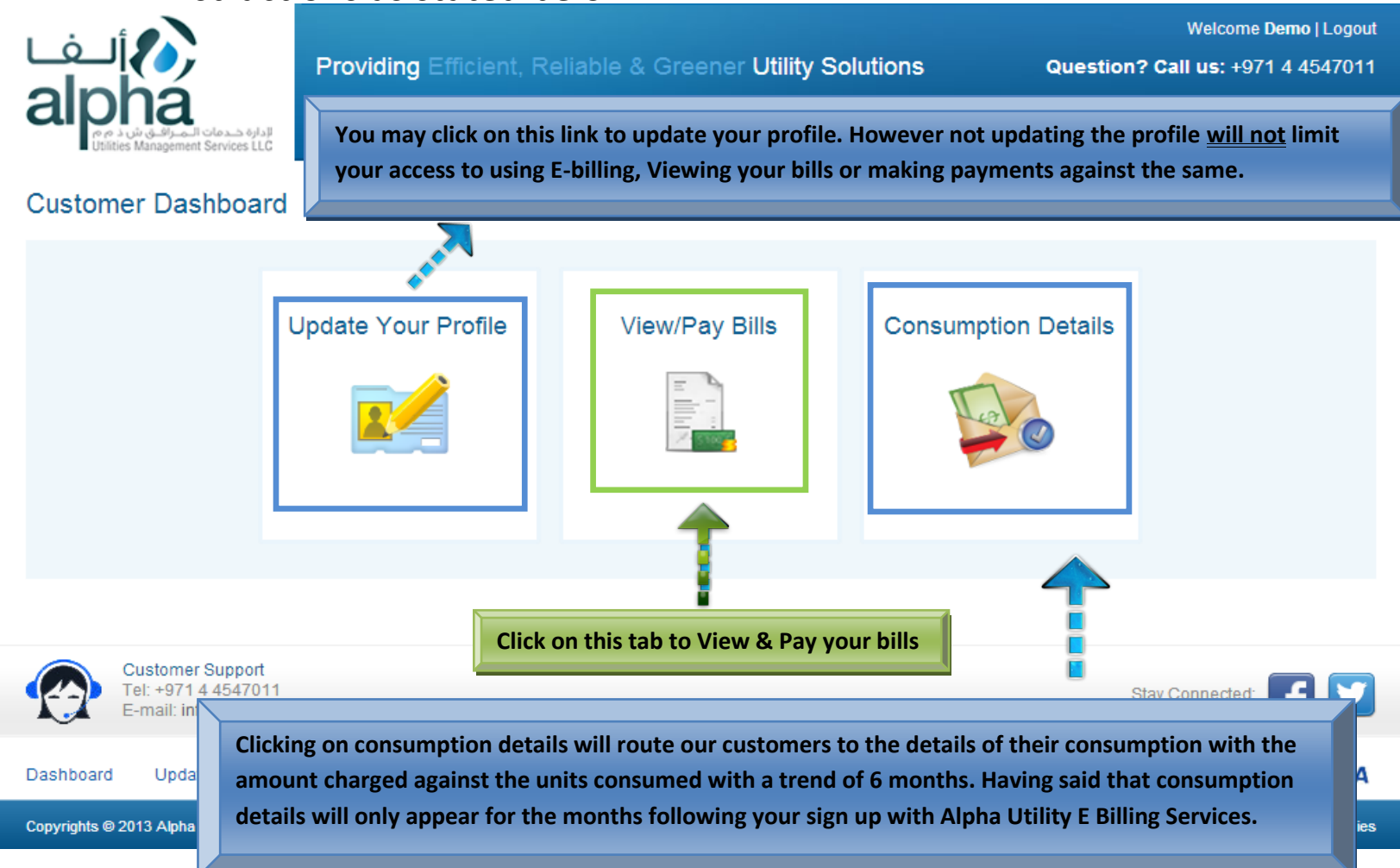

### **Important Notes:**

Consumption details will enable customers to view the details of their bills against units consumed with a trend of monthly consumption. However the same facility is being upgraded and customers may not be able to access the same until up gradation is complete.

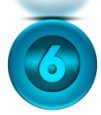

### Viewing your bills

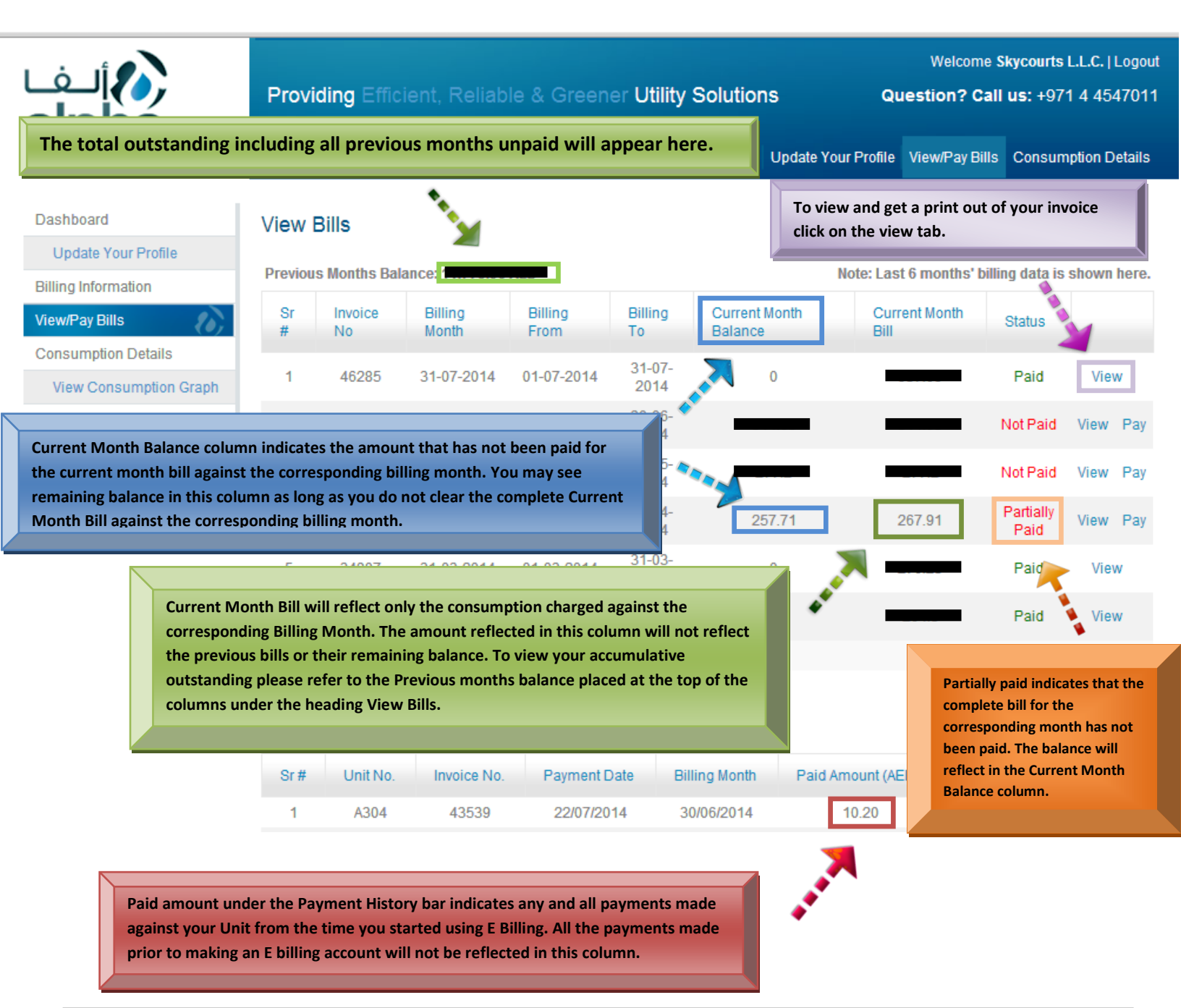

- > The bills from bottom to top are in ascending order.
- You total outstanding excluding the current month bill will appear against previous month bill that lies right below the view bills heading.
- Should your previous month bill accumulate to an amount bigger than the total sum of current month bill. Kindly consider that the difference will be found in the bills prior to the last 6 months bill

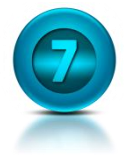

### **Paying Your Bills**

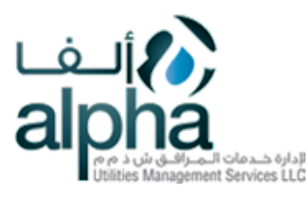

#### Providing Efficient, Reliable & Greener Utility Solutions

#### Welcome Skycourts L.L.C. | Logout

Question? Call us: +971 4 4547011

Dashboard Update Your Profile View/Pay Bills Consumption Details

| Dashboard                             |    |
|---------------------------------------|----|
| Update Your Profile                   |    |
| Billing Information                   |    |
|                                       |    |
| View/Pay Bills                        | 6  |
| View/Pay Bills<br>Consumption Details | E, |

۱

View Consumption Graph

| /iew l  | Bills<br>s Months Bal | ance             | Once<br>bill f  | e you hav<br>or the res | e viewed your bill<br>spective month. | l. Click on the Pa    | ytab top          | bay the  |
|---------|-----------------------|------------------|-----------------|-------------------------|---------------------------------------|-----------------------|-------------------|----------|
| Sr<br># | Invoice<br>No         | Billing<br>Month | Billing<br>From | Billing<br>To           | Current Month<br>Balance              | Current Month<br>Bill | States            |          |
| 1       | 46285                 | 31-07-2014       | 01-07-2014      | 31-07-<br>2014          | 0                                     |                       | Paid              | ew       |
| 2       | 43539                 | 30-06-2014       | 01-06-2014      | 30-06-<br>2014          | _                                     | _                     | Not Paid          | View Pay |
| 3       | 40400                 | 31-05-2014       | 01-05-2014      | 31-05-<br>2014          |                                       |                       | Not Paid          | View Pay |
| 4       | 37717                 | 30-04-2014       | 01-04-2014      | 30-04-<br>2014          |                                       |                       | Partially<br>Paid | View Pay |
| 5       | 34807                 | 31-03-2014       | 01-03-2014      | 31-03-<br>2014          | 0                                     |                       | Paid              | View     |
| 6       | 31891                 | 28-02-2014       | 01-02-2014      | 28-02-<br>2014          | 0                                     | _                     | Paid              | View     |
|         |                       |                  |                 |                         |                                       |                       |                   |          |

#### **Payment History**

| Sr# | Unit No. | Invoice No. | Payment Date | Billing Month | Paid Amount (AED) | Status |      |
|-----|----------|-------------|--------------|---------------|-------------------|--------|------|
| 1   | A304     | 43539       | 22/07/2014   | 30/06/2014    | 10.20             | Paid   | View |

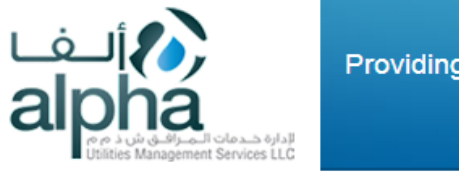

Providing Efficient, Reliable & Greener Utility Solutions

Welcome Skycourts L.L.C. | Logout

Question? Call us: +971 4 4547011

Dashboard Update Your Profile View/Pay Bills Consumption Details

| Dashboard                                                                              | Pay Bill - Alpha Util                                                                             | lity                                      |                                                                                                    |
|----------------------------------------------------------------------------------------|---------------------------------------------------------------------------------------------------|-------------------------------------------|----------------------------------------------------------------------------------------------------|
| Update Your Profile                                                                    |                                                                                                   |                                           |                                                                                                    |
| Billing Information                                                                    | Customer Type                                                                                     | Tenant                                    |                                                                                                    |
| View/Pay Bills                                                                         | Building Name                                                                                     | SKYCOURTS, TOWER A                        |                                                                                                    |
| Consumption Details                                                                    | Unit No.                                                                                          | A304                                      | We recommend that our valued customers                                                                                              |
| View Consumption Graph                                                                 | Billing Month                                                                                     | 30/06/2014                                | make payments taking into consideration the                                                                                         |
|                                                                                        | Current Month Bill (AED)                                                                          |                                           | Total outstanding Amount to ensure smooth                                                                                           |
|                                                                                        | Prev. Month Bill (AED)                                                                            |                                           | service by Alpha Utilities.                                                                                                    |
|                                                                                        | l otal Outstanding Amount (A                                                                      | AED)                                      | Kindly punch in the amount you wish to pay                                                                                          |
|                                                                                        | Payment                                                                                           |                                           | kindly punch in the amount you wish to pay                                                                                          |
|                                                                                        | Service Fees (AED)                                                                                | 0                                         | using your credit (debit card here.                                                                                                 |
|                                                                                        | Total (AED)                                                                                       | 0                                         |                                                                                                    |
| E-mail: info@alpha<br>Dashboard Update Your Pr<br>Copyrights @ 2013 Alpha Utilities Ma | utilities.co.ae<br><sup>r</sup> ofile View/Pay Bills Con<br>nagement Services. All rights reserve | sumption Details<br>d. Terms & Conditions | amount to pay. Clicking on submit will route<br>you to the confirmation page.                                                       |
| رف<br>alpha<br>alpha                                                                   | Providing Efficient,                                                                              | Reliable & Greener <b>Utilit</b>          | Welcome<br><b>y Solutions Question? Call us:</b> +971 4 4547011<br>Dashboard Update Your Profile View/Pay Bills Consumption Details |
| <ul> <li>conces management services LLG</li> </ul>                                     |                                                                                                   |                                           |                                                                                                    |
| Dashboard                                                                              | Preview Bill Paymer                                                                               | nt - Alpha Utility                        |                                                                                                    |
| Update Your Profile                                                                    | Poymont Deference:                                                                                | SKITA00620 204409404042 4 4               |                                                                                                    |
| Billing Information                                                                    | r ayment reference.                                                                               | STCT AUU020-20 1400 13 1043-1-4           |                                                                                                    |
| View/Pay Bills                                                                         | Amount:                                                                                           | 1                                         |                                                                                                    |
| Consumption Details                                                                    | Service Fee:                                                                                      | 0                                         |                                                                                                    |

View Consumption Graph

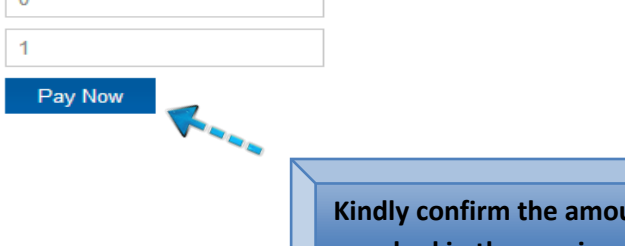

Kindly confirm the amount your wish to pay as punched in the previous page. If no objections on amount to pay, click on Pay Now.

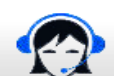

Dashboard

Copyrights @ 2013 Alpha Utilities Management Services. All rights reserved.

Total Amount:

Terms & Conditions | Privacy Policy

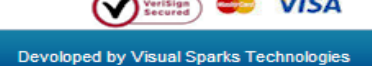

-

VISA

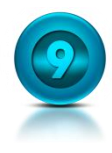

|                     | Providing Efficie | Kindly confirm the amount to pay. Should you decide to change<br>the amount click on the Cancel Order Tab                                                                                 |
|---------------------|-------------------|----------------------------------------------------------------------------------------------------|
| Billing             | Payment           | Review Receipt                                                                                                    |
| Billing Information | * Required field  | Your Order Cancel Order                                                                                                    |
| First Name *        |                   | Total amount 1.10[.3                                                                                                    |
| Last Name *         | Kin<br>car        | dly Punch in the first & last name is it appears on the credit\debit<br>d you wish to use.                                                                                                |
| Address *           |                   |                                                                                                    |
| City *              | <b>4</b>          | Kindly punch in the Address, city, country and postal code as associated with the Credit\Debit card you intend to use.                                                                    |
| Zip/Postal Code *   | ▼                 | Once the amount the pay has been confirmed and all billing<br>information has been punched in. Click on the next tab. The<br>amount will not be deducted from your account at this point. |
| -                   | Next              | K                                                                                                    |

- Kindly confirm the billing information as it appears on your card and associated with the respective account information.
- Your email address needs to be the same as the one punched in when creating the account. You will be receiving the receipt in the same email.
- > We recommend you refrain from using your official email.

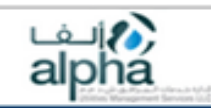

#### **Providing Efficient, Reliable & Greener Utility Solutions**

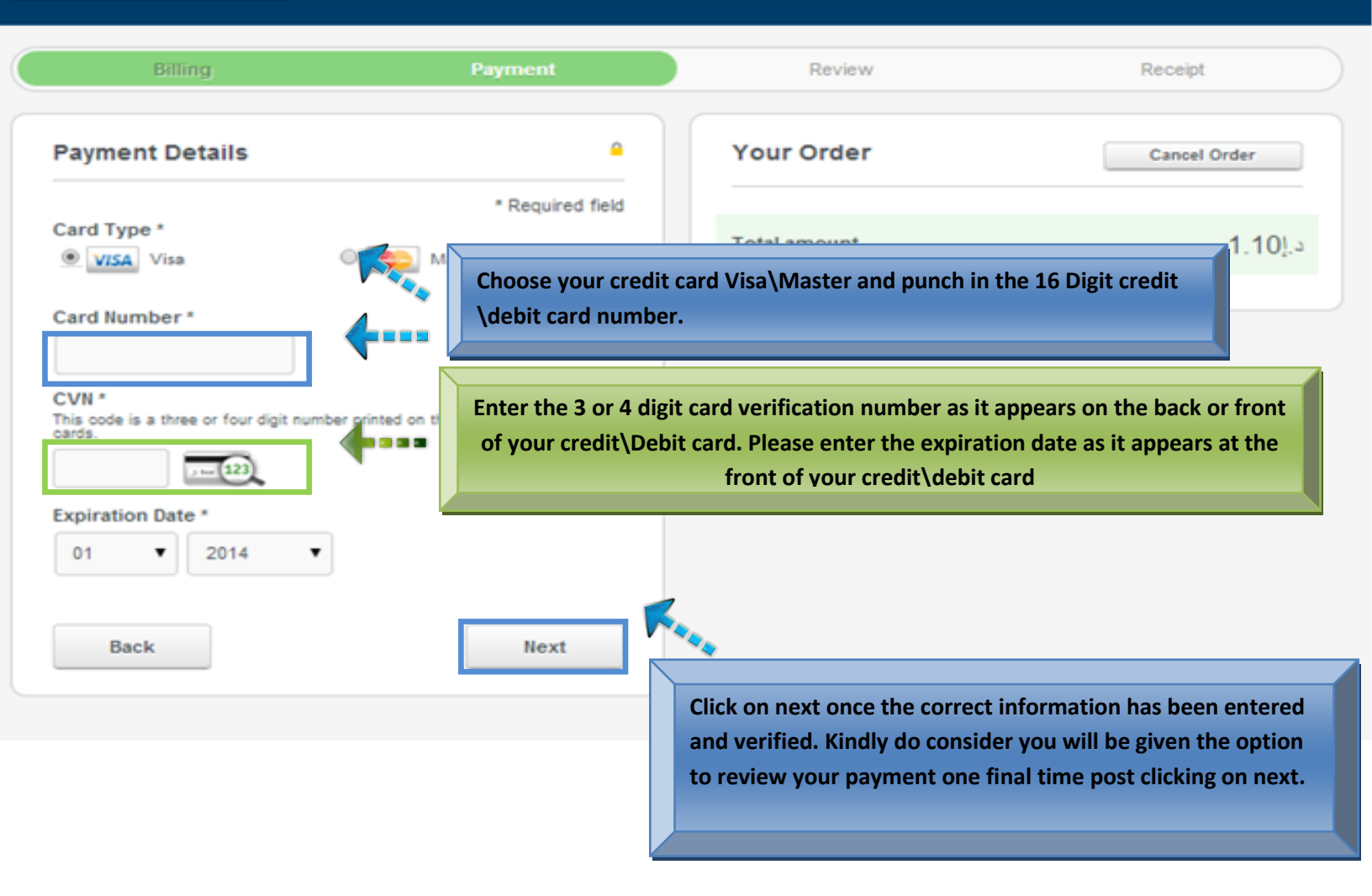

- Customers are enabled to use debit or credit card.
- Clicking on next money will NOT be deducted at this point. You will be routed to the next page that will give you the option to confirm the make payment.

![](_page_12_Picture_0.jpeg)

#### **Providing Efficient, Reliable & Greener Utility Solutions**

![](_page_12_Figure_2.jpeg)

![](_page_13_Picture_0.jpeg)

### **Bill Payments Receipts**

| ألف                                      | Providing Efficient, Reliab                                               | Welcome                                                                                | Skycourts L.L.C.   Logout |
|------------------------------------------|---------------------------------------------------------------------------|----------------------------------------------------------------------------------------|---------------------------|
| aipna<br>Internet de Read offerende by A |                                                                           | Once successful payment has been wait routed to this Bill Payment Receipt Page         | you will be<br>This page  |
| Dashboard                                | Bill Payment Receipt - Alph                                               | will confirm the amount that has been d                                                | educted                   |
| Update Your Profile                      | Thank you for using Alpha Utility Online                                  | against your apartment                                                                 |                           |
| Billing Information                      | Your online bill example for Contract by                                  |                                                                                        |                           |
| View/Pay Bills                           | details below:                                                            |                                                                                        |                           |
| Consumption Details                      |                                                                           |                                                                                        |                           |
| View Consumption Graph                   | Description Alpha Utility Bill Paym                                       | ent                                                                                    |                           |
|                                          | Amount 1.35 AED                                                           |                                                                                        |                           |
|                                          | Transaction ID 40785169340401761                                          | 95658                                                                                  |                           |
|                                          | We hope you<br>Regards<br>Alpha Ublitles<br>Tet: +971 (4)<br>Email: info@ | e down your transaction ID as stated on the payment receipt for reference if required. | e final bill              |
| Customer Support<br>Tel: +971.4.4547011  | lifies co.ae                                                              | Stay C                                                                                 | onnected: 🛐 💟             |
|                                          |                                                                           |                                                                                        |                           |
| Dashboard Update Your Prof               | lle ViewPay Bills Consumption De                                          | taits 🕢                                                                                | (Time) en VISA            |

- Getting routed to this page indicates your transaction has been successful. We recommend our customers to note down the transaction ID or save a screenshot for reference if required.
- Besides this final confirmation all customers will also be receiving a receipt of the same in their emails. Should you fail to receive an email we recommend checking the email provided in the account information or checking your junk email if provided email is correct.

### **Email Receipts**

| nfo@alphautilities.co.ae<br>o me 🕤                                                                                 | 5:54 PM (3 minutes ago) 😭 🔸 💌                                          |
|----------------------------------------------------------------------------------------------------|------------------------------------------------------------------------|
| Dear Skycourts L.L.C. ,                                                                                            | <                                                                      |
| Bill Payment Receipt - Alpha Utilities                                                                             |                                                                        |
| Thank you for using Alpha Utility Online Bill Payment Services.                                                    | Upon successful payment all customers will                             |
| Your online bill payment for Contract Account Number: SK-TA-00673 has been paid succes                             | receive the following email indicating the                             |
| Billing Month :30/06/2014                                                                                          | amount paid, the billing month paid for and the                        |
| Outstanding Amount (AED) :AED 7,768.86                                                                             | outstanding remaining after the make payment.                          |
| Paid Amount (AED) :AED 1.35                                                                                        |                                                                        |
| We hope you have enjoyed our bill payment services. Thank you.                                                     | All customers will also be receiving a cyber                           |
| Regards,<br>Alpha Utilities Management Services LLC<br>Tel: +971 (4) 4547011<br>Email: info@alphautilities.co.ae   | source receipts as indicated below.                                    |
|                                                                                                    |                                                                        |
|                                                                                                    |                                                                        |
| CyberSource"<br>the power of payment                                                                               |                                                                        |
| CyberSource<br>the power of payment<br>Receipt                                                                     | Date: 12-08-2014                                                       |
| CyberSource'<br>the power of payment<br>Receipt                                                                    | Date: 12-08-2014<br>Order Number: SKTA00673-                           |
| CyberSource <sup>*</sup><br>the power of payment<br>Receipt                                                        | Date: 12-08-2014<br>Order Number: SKTA00673-<br>201408121753-135-43544 |
| CyberSource <sup>*</sup> the power of payment Receipt Billing Information                                          | Date: 12-08-2014<br>Order Number: SKTA00673-<br>201408121753-135-43544 |
| CyberSource <sup>*</sup> the power of payment Receipt Billing Information Sohall Mahboob                           | Date: 12-08-2014<br>Order Number: SKTA00673-<br>201408121753-135-43544 |
| CyberSource <sup>*</sup> the power of payment Receipt Billing Information Sohall Mahboob F04,411                   | Date: 12-08-2014<br>Order Number: SKTA00673-<br>201408121753-135-43544 |
| CyberSource <sup>*</sup> the power of payment<br>Receipt<br>Billing Information<br>Sohail Mahboob F04,411<br>Dubai | Date: 12-08-2014<br>Order Number: SKTA00673-<br>201408121753-135-43544 |

sohailsoh@hotmail.com

#### **Payment Details**

75322

Order Total

You have now successfully created an account and paid your bills using our E billing services.

We are always open to feedback and would love to hear from our valued customers on how can we make this service better.

Should you have any queries with reference to creating and account or making payments we encourage you to send us an email at <u>info@alphautilities.co.ae</u> or visit us at our walk in center during business hours.

Thank you for signing up with Alpha Utilities Management Services E Billing.